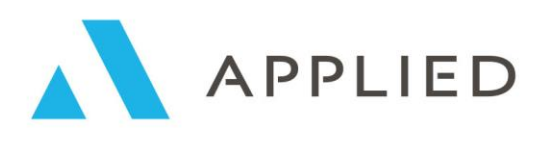

# **APPLIED RELAY**

COMMERCIAL VEHICLE FULL CYCLE RENEWALS USERGUIDE

September 2018

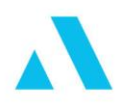

# Commercial Vehicle Full Cycle Renewals

This section of the User Guide introduces the Commercial Vehicle Full Cycle facility

#### Contents

| Accessing Commercial Vehicle Renewals          | 4  |
|------------------------------------------------|----|
| Download Renewal Invites                       | 5  |
| The Renewals Screen                            | 6  |
| Matching the insurer renewals to your policies | 12 |
| The Offer Process                              | 14 |
| Regress Invite                                 | 23 |
| Transferring a renewal                         | 26 |
| Lapsing a renewal                              | 28 |
| Amending renewal risk information              | 30 |
| Appendix                                       | 31 |

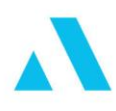

# INTRODUCTION

Full Cycle Renewals is now available on Applied Commercial Vehicle (CV).

With this new functionality comes the ability to download electronic renewal invites, produce renewal documentation locally on Commercial Vehicle, provide a renewal premium in place of a new business premium and complete transfers to alternative insurers.

For Applied Relay Commercial Vehicle customers who have Commercial Vehicle integration enabled, any insurer documentation generated will save directly back into the client documents tab.

The following user guide describes the Commercial Vehicle Full Cycle processes from the point of view of Applied Relay Commercial Vehicle customers only and Applied Relay Commercial Vehicle customers with Commercial Vehicle integration enabled.

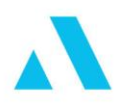

# **Accessing Commercial Vehicle Renewals**

#### **Applied Relay Commercial Vehicle customers**

The renewals menu is accessible via the Online Services menu:

#### 'Online services' -> 'Full Cycle' - > 'Commercial Vehicle Renewals'

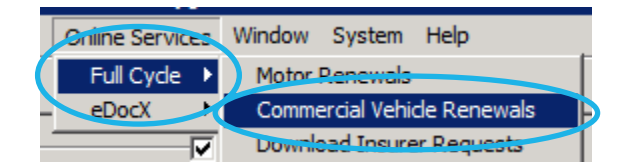

Figure 1 - Access renewals via Applied Relay

The assumption is that you have Commercial Vehicle integration enabled. If this is not the case, or if you cannot see the renewals menu, please contact Applied Support Team.

#### **Applied Commercial Vehicle Only customers**

The renewals screen can be launched from within Commercial Vehicle under the new 'Renewals' menu.

#### 'Renewals' -> 'Launch Renewals Wizard'

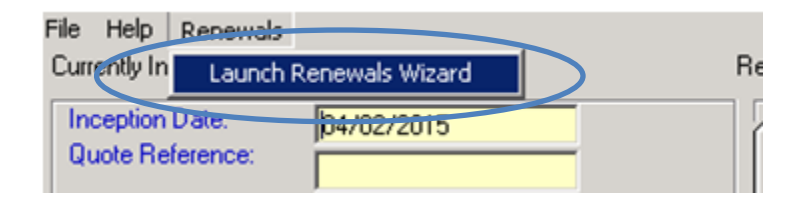

#### Figure 2 - Access renewals via Commercial Vehicle

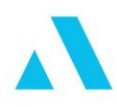

# **Download Renewal Invites**

On selecting the renewals module, a prompt will display asking if you want to **Download / Import Renewals**.

The renewals module will be blank until you download your first invites.

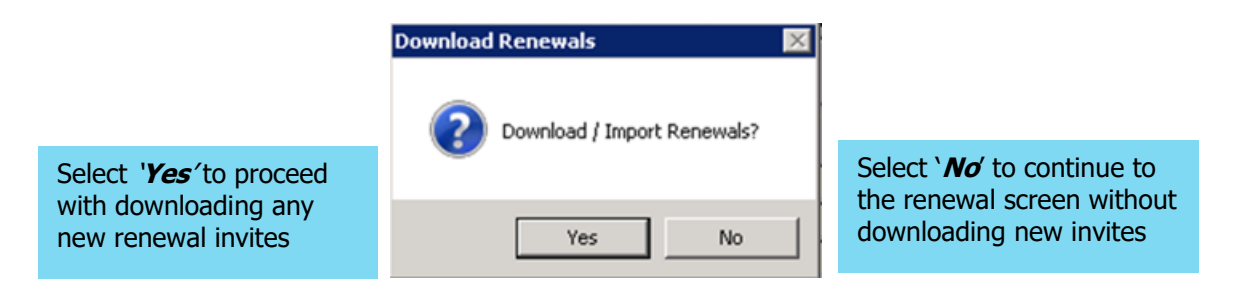

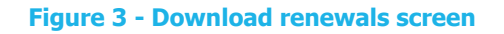

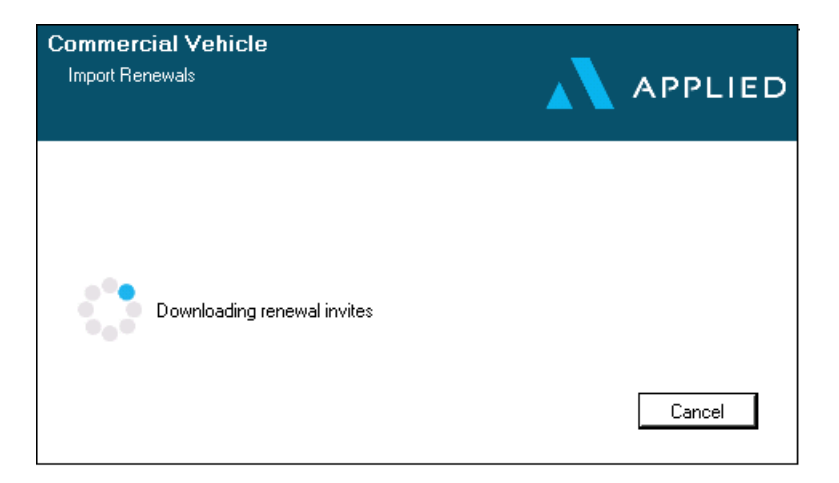

On selecting '*Yes'* to download, the system will download all available renewals:

You can cancel the download at any time by selecting '*Cancel'*. The download process will finish downloading the renewal invite currently being imported and then continue to the renewals screen.

The Auto Lapse process triggers as part of the renewal download.

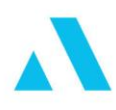

# **The Renewals Screen**

The Commercial Vehicle Full Cycle renewals screen shows you all renewals invites sent by insurers. There are filter options to allow you to narrow down the list to show only the renewals that you want to work on.

All renewal processing is started from within this renewals screen, via the `*Action*' button.

| Applied Select the renewals                                                                                                    |                                                                                                    |
|----------------------------------------------------------------------------------------------------|----------------------------------------------------------------------------------------------------|
| Product Type         Commodal Vehicle         Insuse:         All         Prevenue From:           Product Type         Commodal Vehicle         Insuse:         All         Prevenue From:         Prevenue From:           Clerrt/Policy Code:         Pereveal Statu:         Image:         Prevenue From:         Prevenue From:         Prevenue From:           Remensal From:         Policy Number:         Image:         Prevenue From:         Prevenue From: | Select or type in required<br>filters and click ' <b>Apply</b> ' to<br>see only renewals that<br>match these criteria. Use<br>' <b>Reset</b> ' to remove filters and<br>show all. |
| LOBG000     Bies Lod     LOBG0000     Bies Lod     LOBG0000     Bies Lod     41319     0.00     ¥     9       MURRIN     Prevended Scale     0.00/2016     41319     0.00     ¥     9       All renewals sent by insurers show on the one screen, regardless of status. Filter to see less.     The alternate prewail populate after 'Offer' process.                                                                                                    | mium<br>the                                                                                                    |
| CResteach Last Updated 05/01/2018 15:20 by RELAVUAT \nb Action Export.                                                                                                    | 5 lined<br>Evit                                                                                                    |

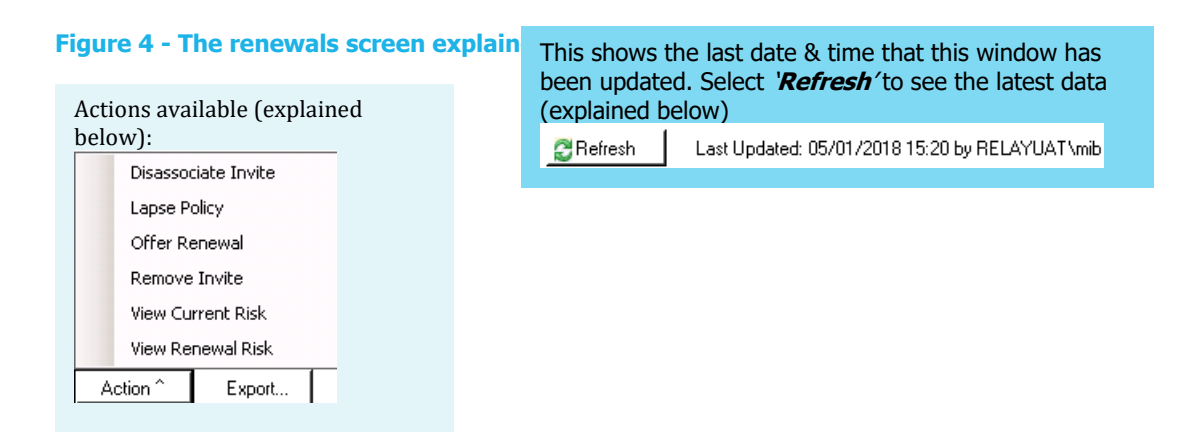

Commercial Vehicle Full Cycle Renewals January 2018 Page | 6

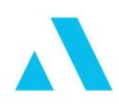

# Apply filters to the renewals screen

Use the filters at the top to reduce the number of renewals appearing in the list.

| A Hide Filter Optic | ons                      |                 |     |               |  |
|---------------------|--------------------------|-----------------|-----|---------------|--|
| Product Type:       | Relay Commercial Vehicle | Insurer:        | All | Renewal From: |  |
| Client/Policy Code: |                          | Renewal Status: |     | Renewal To:   |  |
| Policy Number:      |                          |                 |     | Apply 🗙 Reset |  |
|                     |                          |                 |     |               |  |

This section can be hidden from view to give you more space for displaying the renewals on the bottom of the screen.

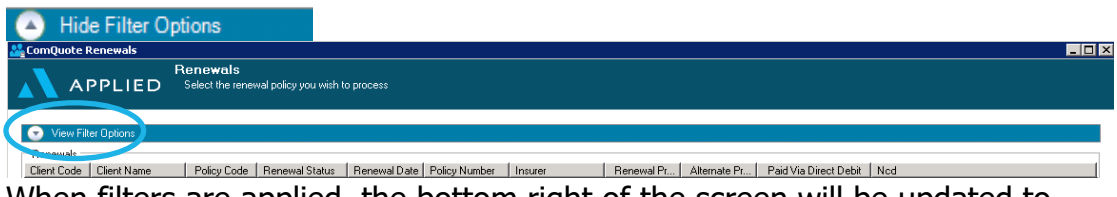

When filters are applied, the bottom right of the screen will be updated to reflect this.

| <br>7 listed. | <b>~~~~</b> | _ | Filter Applied (G items excluded.) | 1 listed. |  |
|---------------|-------------|---|------------------------------------|-----------|--|
| Exit          |             |   |                                    | Exit      |  |

The filters available are discussed below:

| Filter Option        | How they work                                                                                                    |
|----------------------|----------------------------------------------------------------------------------------------------|
| Client / Policy Code | With the client/policy code, it will find any client/policy code whose starting characters match the search string, e.g. searching for 'BEEJ' could return renewals for 'BEEJ01002', 'BEEJ23005', etc. |
| Policy Number        | The policy number filter works off a 'contains' command, i.e. if you enter '10070', it could return 'VAN <u>10070</u> 60', 'VAN <u>10070</u> 78', etc.                                                 |
| Insurer              | Filter on a single insurer.                                                                                                    |
| Renewal Status       | Allows you to multi select different status (es). Apply to see only the renewals matching those statuses.                                                                                              |
| Renewal From / To    | The date filters inclusive of both dates, searching FROM 1st April 2018 TO 5th April 2018 will return renewals with renewal dates e.g. 1st, 2nd, 3rd, 4th and 5th April 2018.                          |

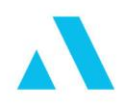

# **Renewal Status**

There are a number of different renewal statuses showing on the renewals screen and these are explained below. Depending on the status of the renewal invite, there may be one or more actions available to you. The available actions are shown alongside each status.

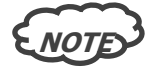

Applied Relay Commercial Vehicle customers; these renewal statuses are separate to the policy status you see within your client portfolio.

| Renewal<br>Status   | What it means                                                                                                    | Available<br>Action(s)                                                                 |
|---------------------|----------------------------------------------------------------------------------------------------|----------------------------------------------------------------------------------------|
| Renewal Not Invited | <ul> <li>There are three main reasons you would see this particular status.</li> <li>1. The policy has already been renewed manually. In these cases, select the Action button and select the Remove option.</li> <li>2. The renewal has downloaded but wasn't able to match up with the policy in your system – this leads to Not Matched, Date Difference issues for example. When you work out these exceptions, then the invite record will be removed and you will be left with a single record with a status of 'Renewal Invited'.</li> <li>3. The insurer has not issued the renewal yet but the policy is due for renewal in the near future. Wait for the insurer to send down the renewal.</li> </ul> | Remove Invite                                                                          |
| Date Difference     | This status highlights where the insurer invite has a<br>different date than your saved risk record. You will<br>have to confirm that the insurer value is correct in<br>order to proceed. If the insurer value is not correct,<br>you will need to contact the insurer to get the invite<br>resent.                                                                                                    | <ul> <li>Synchronise Data</li> <li>Remove Invite</li> <li>Dissociate Invite</li> </ul> |
| Not Matched         | The renewal has been downloaded but Applied Relay<br>has not been able to match this to a Commercial<br>Vehicle policy. You will have to match this manually.                                                                                                    | <ul><li>Associate Invite</li><li>Remove Invite</li></ul>                               |

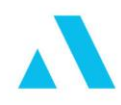

| Renewal<br>Status                               | What it means                                                                                                    | Available<br>Action(s)                                                                                                    |
|-------------------------------------------------|----------------------------------------------------------------------------------------------------|----------------------------------------------------------------------------------------------------|
| Renewal Invited                                 | The renewal has been downloaded and matched. It is waiting to be offered out to the customer.                                                                                                    | <ul> <li>Offer Renewal</li> <li>Lapse Policy</li> <li>View Current Risk</li> <li>View Renewal<br/>Risk</li> <li>Remove Invite</li> </ul>                       |
| Renewal Offered                                 | When you 'Offer' a renewal out to the customer, the status changes to 'Renewal Offered'.                                                                                                    | <ul> <li>Accept Quote</li> <li>Lapse Policy</li> <li>View Current Risk</li> <li>View Renewal<br/>Risk</li> <li>Regress Offer</li> <li>Remove Invite</li> </ul> |
| Renewal/Lapse<br>Pending                        | This status will apply if the Renewal Accept EDI fails<br>to complete successfully. This should be a rare<br>occurrence. In the event that this does happen,<br>please contact Applied Support Team.                                                                                                    | Remove Invite                                                                                                    |
| Renewal Stopped /<br>Insurer to be<br>contacted | Contact the insurer.                                                                                                    | Remove Invite                                                                                                    |
| Renewal Exception                               | Contact Applied Support Team.                                                                                                    | Remove Invite                                                                                                    |
| Synchronisation Req.                            | Select the renewal, then the Action button and select the synchronisation option.                                                                                                    | Synchronisation     Data                                                                                                    |
| Invitation Issue                                | If it is not possible to set any other status against a<br>renewal, the status will be set to Invitation Issue.<br>When the mouse pointer is passed over the entry on<br>the renewals screen, a message will be displayed to<br>the broker explain the issue that was encountered.<br>This is expected to be a very rare occurrence and will<br>be dealt with between the broker, Insurer and / or<br>Applied Relay depending on the nature of the<br>problem. | Remove Invite                                                                                                    |

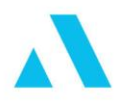

| Renewal<br>Status                | What it means                                                                                                    | Available<br>Action(s) |
|----------------------------------|----------------------------------------------------------------------------------------------------|------------------------|
| Renewal Invite/Offer<br>Referral | Not Applicable to Applied Commercial Vehicle.                                                                                                    |                        |
| Unknown                          | This is a status to catch any 'unknown' status. This<br>should be an extremely rare occurrence. In the event<br>that this does happen, contact Applied Support. |                        |

## Figure 5 - Renewal status available

## **Actions Available**

As explained above, depending on the status of the renewal invite, there may be one or more actions available to you. The actions are described in the following table.

| Renewal Action    | This action will                                                   |
|-------------------|--------------------------------------------------------------------|
| Accept Quote      | allow you to accept the current holding insurer, or to transfer to |
|                   | another insurer and lapse the existing renewal.                    |
| Associate Invite  | allow you to match the insurer renewal invite to your own          |
|                   | Commercial Vehicle policy. You will be presented with a search     |
|                   | screen to locate your Commercial Vehicle policy.                   |
| Lapse Policy      | allow you to lapse the renewal and send a lapse message back to    |
|                   | the insurer. This is permanent and cannot be undone.               |
| Offer Renewal     | allow you to offer the renewal out to the customer. During this    |
|                   | process you can print off your insurer documentation.              |
| Synchronise Data  | allow you to confirm the renewal date that the insurer has sent    |
|                   | down is correct.                                                   |
| Remove Invite     | allow you to remove the renewal invite from the renewals screen.   |
|                   | This is permanent and cannot be undone.                            |
| Regress Offer     | move the renewal from status 'Renewal Offered' to status           |
|                   | 'Renewal Invited' and allow you to 'Offer' out the renewal again.  |
| View Current Risk | allow you to view the saved risk.                                  |

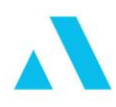

| View Renewal Risk | allow you to view the renewal risk. |
|-------------------|-------------------------------------|
|                   |                                     |

Figure 6 - Actions available on the renewal

## **Refreshing the renewals screen**

You may want to refresh the renewals module to ensure you are looking at the latest status on each renewal.

To do this, select the '**Refresh**' button (shown below). This updates the renewals shown on the screen. This will also update the date and the user shown in the details beside the 'Refresh' button.

| Refresh Last downloaded: 10/02/2015 11.43 by RELAYUATUMIC | 'Refresh' updates the user & date\time shown so you know when renewals were last downloaded. |                                                |  |  |  |
|-----------------------------------------------------------|----------------------------------------------------------------------------------------------|------------------------------------------------|--|--|--|
|                                                           | 🔁 Refresh                                                                                    | Last Updated: 05/01/2018 15:20 by RELAYUAT\mib |  |  |  |
| Figure 7 - Refresh the renewals screen                    |                                                                                              |                                                |  |  |  |

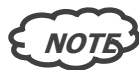

The refresh option will not download any new invites but it will show you any new invites that any other users have imported since you first opened the screen. If you want to check for new invites just close the renewals screen and re-open. This will prompt the renewal download.

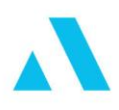

# Matching the insurer renewals to your policies

# **Not Matched**

Applied Relay will try to automatically match up the insurer invites to your existing Commercial Vehicle policies. In any cases where Applied Relay has not been able to find an obvious match, you will have to locate the matching record manually.

First, select the renewal you wish to match up.

Then choose the '*Action'* button (bottom left of the screen) and from the list of actions, select '*Associate Invite'*.

| <u>.</u> c | iomQuote R    | enewals       |                              |                       |              |               |         |    |              |              |                    |         |  |
|------------|---------------|---------------|------------------------------|-----------------------|--------------|---------------|---------|----|--------------|--------------|--------------------|---------|--|
|            | 🔪 AF          | PLIED         | Renewals<br>Select the renew | val policy you wish t | o process    |               |         |    |              |              |                    |         |  |
| 7          | Hide File     | e Dolions     |                              |                       |              |               |         |    |              |              |                    |         |  |
|            |               | •             |                              |                       |              |               | _       |    |              | -            |                    |         |  |
|            | Pibduci       | Type: Uommer  | cial Venicle 💌               | incuter.              | A8           |               |         | ne | iewai From   |              |                    |         |  |
|            | Client/Policy | Codec         |                              | Renewal Status:       |              |               | •       | F  | lenessal To: | *            |                    |         |  |
|            | Policy No     | unber:        |                              |                       |              |               |         |    | 💎 Apply 🛛 🗙  | Reset        |                    |         |  |
|            | Renewals      |               |                              |                       |              |               |         |    |              |              |                    |         |  |
|            | Client Code   | Client Name   | Policy Code                  | Renewal Status        | Renewal Date | Policy Number | Insurer |    | Renewal Pt   | Alternate Pr | Paid Via Direct De | bit Nod |  |
| - 1        |               | Joe Bloggs    |                              | Not Matched           | 01/01/2018   |               |         |    | 419.19       | 0.00         | ×                  | 7       |  |
|            |               | Simon Kenny   |                              | Not Matched           | 01/01/2018   |               |         |    | 419.19       | 0.00         | ×                  | 6       |  |
|            | CASF01        | Freddy Castle | CASF01001                    | Renewal Offered       | 01/01/2018   |               |         |    | 419.19       | 0.00         | ×                  | 7       |  |
|            | LORG01        | Giles Lord    | L0RG01001                    | Renewal Invited       | 01/01/2018   |               |         |    | 419.19       | 0.00         |                    | 8       |  |
| 1          | MURR01        | Ryan Murphy   | MURR01001                    | Renewal Exce          | 01/01/2018   |               |         |    | 419.19       | 0.00         | × .                | 9       |  |
|            |               |               |                              |                       |              |               |         |    |              |              |                    |         |  |
|            |               |               |                              |                       |              |               |         |    |              |              |                    |         |  |
| Dai        | he and        | I Look        | loursi odog                  | ιno                   |              |               |         |    |              |              |                    |         |  |
| 1          |               |               |                              |                       |              |               |         |    |              |              |                    |         |  |
|            | AS            | sociate in    | Mice                         |                       |              |               |         |    |              |              |                    |         |  |
|            | A alian       | A             | Europet.                     | Γ                     |              |               |         |    |              |              |                    |         |  |
|            | Action        | 1             | Export                       |                       |              |               |         |    |              |              |                    |         |  |

This will bring up a search screen.

The search defaults to the last search criteria e.g. name, address, policy code etc., but you can change this to search on a number of different items.

| / Client Search            |                                    | × |   |                                                 |
|----------------------------|------------------------------------|---|---|-------------------------------------------------|
| Search for Name containing | $\stackrel{\triangleleft}{\times}$ |   |   | Select this to see                              |
|                            |                                    |   | Z | more search options                             |
|                            |                                    |   |   | Client Code<br>Name                             |
|                            |                                    |   |   | Address<br>Registration Number<br>Policy Number |
|                            |                                    |   |   | Sub Agent<br>Policy Code                        |
|                            |                                    |   |   | Renewal Date                                    |

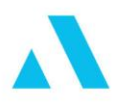

#### **Date Difference**

If the Renewal Date in the Insurer Renewal Message does not correspond to the value stored in your system, but the data otherwise matches, the renewal status is set to **Date Difference**.

Choose the '*Synchronise Data'* option via the '*Action'* button. You will be asked to confirm that the Renewal Date on your system should be overwritten by the insurer value. If the insurer renewal date is not correct, please contact the insurer and they can re-invite the renewal with an amended date.

| Renewals    |               |             |                 |              |               |         |            |              |                       |     |
|-------------|---------------|-------------|-----------------|--------------|---------------|---------|------------|--------------|-----------------------|-----|
| Client Code | Client Name   | Policy Code | Renewal Status  | Renewal Date | Policy Number | Insurer | Renewal Pr | Alternate Pr | Paid Via Direct Debit | Ned |
| TEST01      | John Smith    | TEST01005   | Renewal Invited | 05/01/2016   |               |         | 500.75     | 0.00         | ×                     | 7   |
| COLK03      | Karen Colbert | COLK03005   | Date Difference | 12/11/2015   |               |         | 772.89     | 0.00         | ×                     | 5   |
|             | John Murphy   |             | Not Matched     | 19/02/2016   |               |         | 649.73     | 0.00         | ×                     | 3   |
|             |               |             |                 |              |               |         |            |              |                       |     |

Figure 8 - Accepting the 'Date Difference'

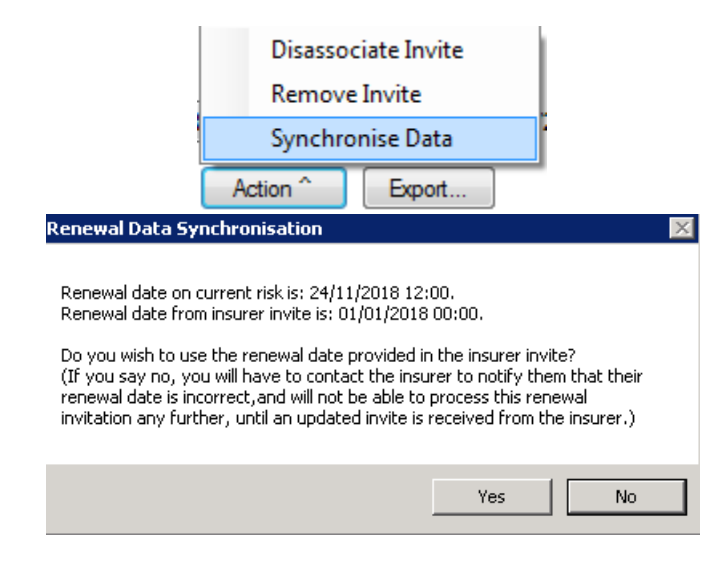

Once dates have been aligned, the status becomes Renewal Invited.

| Client Code | Client Name   | Policy Code | Renewal Status    | Renewal Date | Policy Number | Insurer | Renewal Pr | Alternate Pr | Paid Via Direct Debit | Ned |
|-------------|---------------|-------------|-------------------|--------------|---------------|---------|------------|--------------|-----------------------|-----|
| TEST01      | John Smith    | TEST01005   | Renewal Invited   | 05/01/2016   |               |         | 500.75     | 0.00         | ×                     | 7   |
| COLK03      | Karen Colbert | COLK03005   | (Renewal Invited) | 12/11/2015   |               |         | 772.89     | 0.00         | ×                     | 5   |
|             | John Murphy   |             | Not Matched       | 19/02/2016   |               |         | 649.73     | 0.00         | ×                     | 3   |

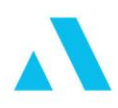

# **The Offer Process**

A valid policy awaiting the 'Offer' process will have a renewal status of '**Renewal Invited**'.

The steps to follow during the 'Offer' process are as follows:

# Process Step 1: Action button – 'Offer Renewal' Step 2: Allocate claims or synchronise area (if any) Step 3: Commercial Vehicle Renewal Risk screen Step 4: Choose Alternative (Applied Relay only) Step 5: Print proposal or Statement Of Fact for alternative (Double-click on the alternative) Step 6: Display 'Offer Renewal' option Step 7: Raise your premium Step 8: Create your letter pack

# Step 1: Action button – 'Offer Renewal'

Select the renewal you wish to offer, and choose the **Action** button at the bottom.

From the list of actions, select **Offer Renewal**.

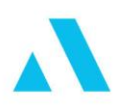

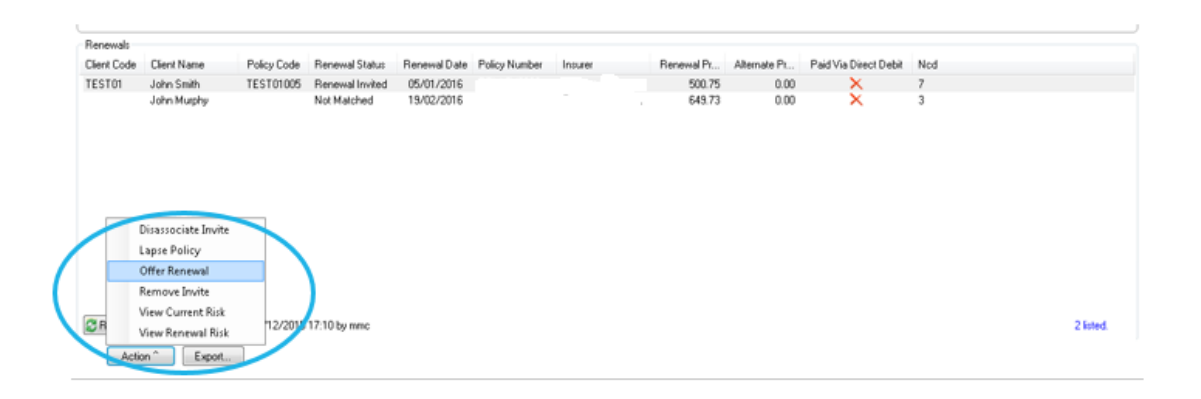

# Step 2: Allocate claims or synchronise area (if any)

#### **Claims Allocation**

If the insurer sends claims information a claims allocation wizard will appear during the 'Offer' process to assist you in linking these claims to the correct driver(s) on the policy.

For Applied Relay Commercial Vehicle customers, this process is similar to Private Motor renewals where you need to allocate a claim to a driver, however unlike Private Motor renewals; you will not choose to overwrite existing claim data or add a new claim.

# When allocating claims on Commercial Vehicle renewals, the assumption is that the insurer has the correct claims.

To allocate, simply select the claim you wish to allocate on the left side of the screen, pick the correct driver on the right side, and click on **Allocate Claim**.

If you have made a mistake and allocated to the wrong driver, you can **Unallocate Claim**.

You can refer to the Current Claim Allocation section which will show any claims already allocated to drivers on Commercial Vehicle.

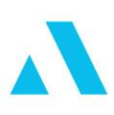

| a<br>Subtitle                                                        |                                       |                                |                    | REL                                                                                                    |
|----------------------------------------------------------------------|---------------------------------------|--------------------------------|--------------------|----------------------------------------------------------------------------------------------------|
| . ( Alla anti-                                                       |                                       |                                |                    |                                                                                                    |
| s for Allocation                                                     | 1                                     |                                | 1                  | Allocated Claime                                                                                                    |
| im Date<br>/09/2007<br>/09/2006                                      | AC<br>AD                              | Claim Amount<br>33.00<br>66.00 | Allocate Claim 🕨   | Proposer. John Smith                                                                                                    |
|                                                                      |                                       |                                | 4 Unallocate Claim | Current Claim Allocation                                                                                                    |
| Claims Ren                                                           | aining                                |                                | 0 Claims Allocated | Refresh                                                                                                    |
| Claims Ren                                                           | locationForm                          |                                | 0 Claims Allocated | Befreeh 🐉 Cancel 🗙 Accept Change                                                                                                    |
| Claims Ren<br>ClaimAll<br>Title<br>Subtriv<br>Claims for J           | acationForm                           |                                | 0 Claims Allocated | Befresh 🐉 Cancel X Accept Change                                                                                                    |
| Claims Ren<br>ClaimAll<br>Title<br>Subtrit<br>Claim Stor<br>Claim Da | avaining<br>locationForm              | Claim Amount                   | 0 Claims Allocated | Befresh 💭 Qancel X Accept Change                                                                                                    |
| Claims Ren<br>ClaimAll<br>ClaimAll<br>Claim for J<br>Claim De        | alocationForm  Allocation  Claim Type | Claim Amount                   | 0 Claims Allocated | Befresh       Cancel       Accept Change         Cancel       Cancel       Cancel         RELEXY       Relevent       Relevent         Mocated Claims       Cancel       ACcept Change         Mocated Claims       Cancel       Cancel         Cancel Claim Allocation       Cancel Claim Allocation       Cancel Claim Allocation         Cancel Claim Allocation       Dirver-Joe Smith       Cancel Claim Allocation |

#### **Area of Use Difference**

Should the insurer renewal invite have a different area to your saved risk, you will be asked to complete the following wizard. Simply select and confirm the sub area from the list available in the dropdown.

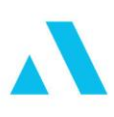

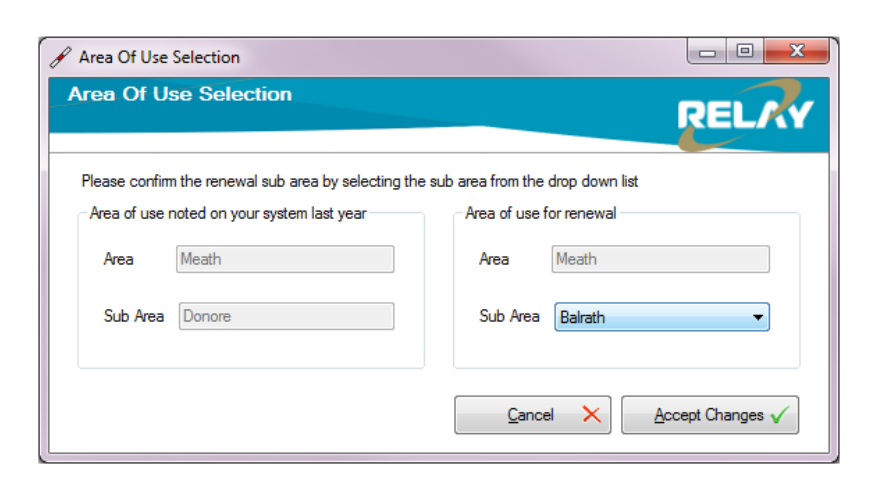

| 🖋 Area Of Use                  | Selection                                                                                              |                                         |                                                      |
|--------------------------------|----------------------------------------------------------------------------------------------------|-----------------------------------------|------------------------------------------------------|
| Area Of Us                     | se Selection                                                                                           |                                         | RELAY                                                |
| Please confim<br>Area of use r | the renewal sub area by selecting the renewal sub area by selecting the noted on your system last year | e sub area from the o<br>Area of use fo | drop down list<br>or renewal                         |
| Area                           | Meath                                                                                                  | Area                                    | Meath                                                |
| Sub Area                       | Donore                                                                                                 | Sub Area                                | Bairath  Bairath Donore                              |
|                                |                                                                                                    | Cance                                   | Laracor<br>Tara<br>Clonee<br>Meath Other Than Listed |

Figure 9 - Confirm Area of Use Difference

# Step 3: Commercial Vehicle Renewal Risk screen

This brings you to the Commercial Vehicle renewal risk screen.

The holding insurer is shown in a **different color (purple)** to the other insurer quotes.

For example;

| Company Name | TP  | TPFT   | Comp   | 1 |
|--------------|-----|--------|--------|---|
|              | N/A | 602.93 | 744.33 |   |
|              | N/A | N/A    | 772.89 |   |
|              | N/A | 633.07 | 781.54 |   |

**The risk screen is mostly greyed out**; this is to ensure that you do not make an unintentional change to the risk details while offering out the renewal.

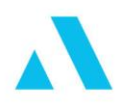

From here you can print results as you would normally do from Commercial Vehicle.

# Step 4: Choose Alternative (Applied Relay CV customers only)

For Applied Relay Commercial Vehicle customers, you can save the details of the alternative insurer by first selecting who the alternative is.

Right click on the appropriate quote to get the option 'Select Alternate Quote'.

When a quote has been selected as the alternative, it will change to **bold**.

| y Name                        | TP     | TPFT   | Comp   |
|-------------------------------|--------|--------|--------|
| Auto Van Plus                 | N/A    | 679.90 | 1129.1 |
| Auto Van Plus - Restricted Op | N/A    | 781.89 | 1298.3 |
| radesu alburate Quete         | N/A    | 382.83 | 458.98 |
| andard Seect Alternate Quote  | 315.00 | 380.66 | 490.19 |

For Applied Relay Commercial Vehicle customers using Commercial Vehicle Integration, this will then update the policy details in Applied Relay with the alternative quote premium and insurer. The premium saved will be based on the 'Cover Required' you have already selected in the risk. For Example, in this case I have 'Comprehensive' cover selected, so the premium that saves back will be the comprehensive premium.

# **Step 5: Print proposal or Statement of Fact for alternative** (Double-click on the alternative)

Depending on the insurer, and your EDI setup you can print the proposal either via a 'Print Proposal' option on the first screen (as seen below), or via the 'Submit Risk' option. In either case, print the proposal and save as required. (Again, for those using Commercial Vehicle integration, this document will automatically save to the Applied Relay documents tab).

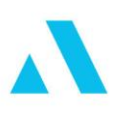

|                                                                                                    | Notes                                                                      | Referrals()                            | 1                                                           |
|----------------------------------------------------------------------------------------------------|----------------------------------------------------------------------------|----------------------------------------|-------------------------------------------------------------|
|                                                                                                    |                                                                            | Print Proposal Form                    | Set Cover Date                                              |
|                                                                                                    | Third Party                                                                | TPFT                                   | Comprehensive                                               |
| <u>Discounts</u>                                                                                                |                                                                            |                                        |                                                             |
| No Claims Discount                                                                                              | N/A                                                                        | N/A                                    | - 400.73                                                    |
| The second second second second                                                                                 | d not be a reduction in pramiu                                             | occountrient the antifulat p           | menarum is at the winimum                                   |
| Additional Benefits                                                                                             | N/A                                                                        | N/A                                    | Not Included                                                |
| Additional Benefits <u>Total Annual Premium e</u>                                                               | N/A<br>xcluding Optional Extras                                            | N/A                                    | Not Included                                                |
| Additional Benefits<br><u>Total Annual Premium e</u>                                                            | N/A<br>excluding Optional Extras                                           | N/A<br>N/A                             | Not Included<br>458.98                                      |
| Additional Benefits<br><u>Total Annual Premium e</u><br>Premium                                                 | N/A<br>excluding Optional Extras<br>N/A<br>N/A                             | N/A<br>N/A<br>N/A                      | Not Included<br>458.98<br>437.12                            |
| Additional Benefits<br><u>Total Annual Premium e</u><br>Premium<br>Govt Levy                                    | N/A<br>excluding Optional Extras<br>N/A<br>N/A<br>N/A                      | N/A<br>N/A<br>N/A<br>N/A               | Not Included<br>458.98<br>437.12<br>21.86                   |
| Additional Benefits<br><u>Total Annual Premium e</u><br>Premium<br>Govt Levy<br>Service Charge                  | N/A<br><u>excluding Optional Extras</u><br>N/A<br>N/A<br>N/A<br>N/A<br>N/A | N/A<br>N/A<br>N/A<br>N/A<br>N/A        | Not Included<br>458.98<br>437.12<br>21.86<br>0.00           |
| Additional Benefits<br><u>Total Annual Premium e</u><br>Premium<br>Govt Levy<br>Service Charge<br>Total Premium | N/A<br>Excluding Optional Extras<br>N/A<br>N/A<br>N/A<br>N/A<br>N/A<br>N/A | N/A<br>N/A<br>N/A<br>N/A<br>N/A<br>N/A | Not Included<br>458.98<br>437.12<br>21.86<br>0.00<br>458.98 |

Close out of the current screen (press X in the top right corner) to return to the Commercial Vehicle screen.

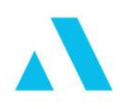

# **Step 6: Offer renewal and print documentation for holding insurer**

Double click on the holding insurer renewal quote to proceed to Offer the renewal.

This will first bring you to the following screen; choose **Submit Risk** to continue to the **`Offer**' option.

| Breakdown      | Notes | Referrals   |
|----------------|-------|-------------|
|                |       | Submit Risk |
| Comp Breakdown |       |             |

Depending on the insurer, you may need to add in additional EDI information prior to proceeding to Offer the Renewal e.g. an extra line of address and/or confirm acceptance of their criteria by ticking a box (ref screen shot below).

| Cover to commence:         01/01/2018         at hh:         00         mm:         01           Cover:         Third party FT         Premium:         419.19         Preposer Details;         Previous         Previous <t< th=""><th>Vehicle details:           Date purchased:         01/12/2015         * dd/mm/yyyy           Registration number:         151D5635         * dd/mm/yyyy</th></t<> | Vehicle details:           Date purchased:         01/12/2015         * dd/mm/yyyy           Registration number:         151D5635         * dd/mm/yyyy |
|----------------------------------------------------------------------------------------------------|----------------------------------------------------------------------------------------------------|
| Address line1: 25 Deerpark Road                                                                                                    | Number of fixed seats in vehicle:                                                                                                    |
| Address line2:                                                                                                    |                                                                                                    |
| Address line3: Castleknock                                                                                                    |                                                                                                    |
| Address line4: Dublin 15                                                                                                    | Previous Policy:<br>Previous Policy Expiry Date: 31/12/2017 * dd/mm/yyyy                                                                                |
|                                                                                                    | Penalty Points                                                                                                    |
|                                                                                                    | Prop Giles Lord 0 0                                                                                                    |
|                                                                                                    | ×                                                                                                    |
|                                                                                                    | Edit Selected                                                                                                    |
| By ticking this box the proposer confirms having read and accepts the                                                                                                    | policy acceptance criteria Cancel Print Proposal Form Only Renewal                                                                                      |

On the EDI capture screen, you will see an option to **Offer Renewal**.

| Cancel | Print Proposal | Offer   | Confirm |
|--------|----------------|---------|---------|
|        | Form Only      | Renewal | Renewal |

Once you complete this, your web browser will open with a page containing links to your renewal documents. From here you can print or save a copy of any of

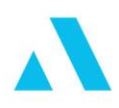

the documents available. When saving them please remember to rename them to something meaningful. Note that if you have forgotten to save your documents and need another copy you must regress the invite and re-offer it. For Applied Relay Commercial Vehicle customers, these documents will automatically store in your clients document tab.

| MOTOR RENEWAL NOTICE   |                        |                   |                     |  |
|------------------------|------------------------|-------------------|---------------------|--|
| REASON FOR ISSUE:      | Renewal Invite         |                   |                     |  |
| POLICY NUMBER:         |                        | AGENCY CODE:      | RE0000              |  |
| INSURED ADDRESS:       | Freddy Castle          | DATE OF ISSUE:    | 05/01/2018 16:34:39 |  |
|                        | Deerpark Road          |                   |                     |  |
|                        | Ravensdale             |                   |                     |  |
|                        | Dundalk                |                   |                     |  |
|                        | Co Louth               |                   |                     |  |
| BUSINESS OR OCCUPATION | Electrician            |                   |                     |  |
| PERIOD OF INSURANCE:   | From: 01/01/2018 00:00 |                   |                     |  |
|                        | To: 31/12/2018 23:59   | VALUE:            | € 12000             |  |
| REGISTRATION NUMBER:   | 141D24648              | COVER:            | Third party FT      |  |
| CLAIM FREE YEARS:      | 5                      |                   |                     |  |
| DRIVERS:               | Insured only           | DISCOUNT ALLOWED: | € -445.41           |  |
| PREMIUM:               | € 398.23               | GOVERNMENT LEVY:  | € 20.96             |  |
| TOTAL PREMIUM:         | € 419.19               |                   |                     |  |
|                        | ADDITIONAL INF         | ORMATION          |                     |  |

Closing this documents directory (clicking on the **X** in the top right) will bring you back to the renewals screen where you will see a message confirming renewal has been offered. You can proceed with offering further renewals.

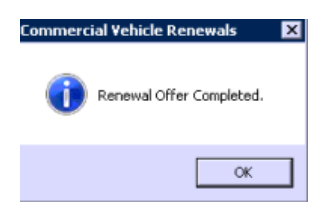

In order to complete the renewal offer process for your policy, complete the next steps outside of the renewals screen.

#### Step 7: Raise your premium

**Applied Relay Commercial Vehicle customers** Manually raise a 'Provisional Renewal' premium, (you will need to fill in the premium and service charge details).

If you need to apply any discounts, you should edit the premium in this field before merging your letter.

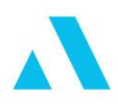

**Applied Commercial Vehicle customers** Manually raise premium on your existing client system.

# The status on your Applied Relay policy remains as 'Insurer Invited' until you raise your Renewal premium.

#### **Step 8: Create your letter pack**

**Applied Relay Commercial Vehicle customers** The assumption is that Commercial Vehicle integration is enabled. If this is not the case, contact Applied Support Team. Applied Relay will automatically save the insurer documents to the Client Documents tab (associated to that policy). The Alt Insurer & Premium will also be populated in Policy Details, allowing you to pull this through into your Applied Relay letter or invoice.

**Applied Commercial Vehicle customers** In step 6 above you will have had the opportunity to add your insurer documents to your CRM (if applicable). Follow your normal internal process to create the letter.

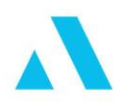

# **Regress Invite**

If you wish to regress a renewal, select the renewal you wish to regress, click the `*Action*' button and select `*Regress Offer'*:

| <b>G</b> ₽ | Accept Quote<br>Lapse Policy<br>Regree Offer<br>Remove Invite<br>View/Amend Current Risk<br>View/Amend Renewal Risk<br>Action ^ | 15 16.36 by RELAYUAT\ans Filter Applied (27 items excluded.) | 1 listed. |  |
|------------|----------------------------------------------------------------------------------------------------|--------------------------------------------------------------|-----------|--|
|            | Action                                                                                                    |                                                              | Exit      |  |

Figure 10 - Regress an invite

Then select the renewal again, click the '*Action*' button and select '*Offer Renewal'* again (prompting you to print / save the renewal offer documents)

|   | (<br> | Accept Quote<br>Lapse Policy<br>Offer Renewal<br>Remove Invite<br>View/Amend Current Risk<br>View/Amend Renewal Risk<br>Action ^ | 15 16:36 by RELAYUAT\ams | Filter Applied (27 items excluded.) | 1 listed. |   |
|---|-------|----------------------------------------------------------------------------------------------------|--------------------------|-------------------------------------|-----------|---|
| F |       |                                                                                                    |                          |                                     | Exit      | Ē |

Note that Applied Commercial Vehicle Only customers you can use the regress option to generate another copy of your renewal documentation if you forgot to save them the first time around.

# **Accepting a renewal**

A valid policy awaiting the 'Accept' process will have a renewal status of **Renewal Offered**.

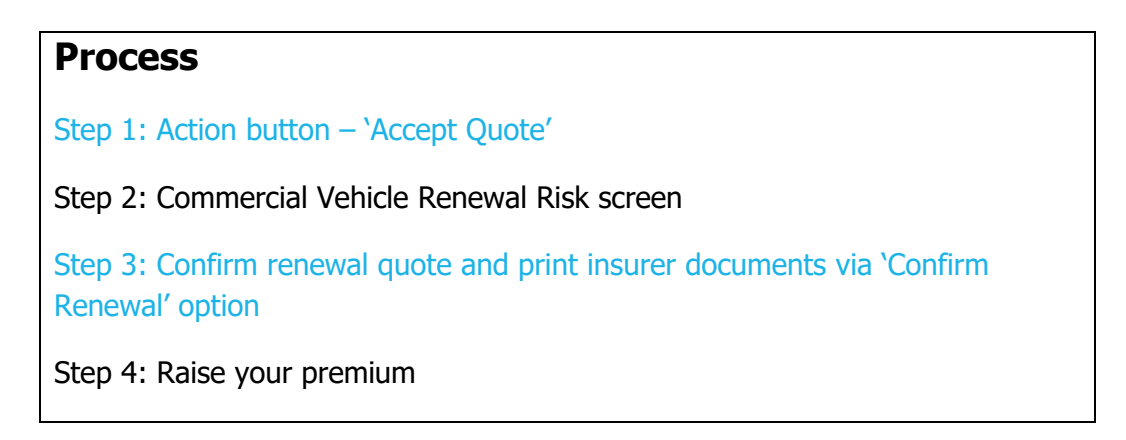

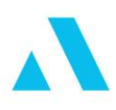

Step 5: Create your letter pack

# Step 1: Action button – 'Accept Quote'

Highlight your policy and select Action -> Accept Quote

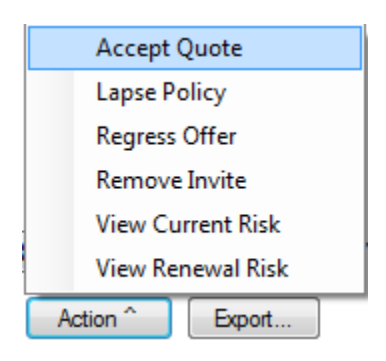

# Step 2: Commercial Vehicle Renewal Risk screen

As per the 'Offer' process, you will be first brought to the Commercial Vehicle risk screen where you can make any necessary amendments to the risk. Select the 'Amend' button from the Renewals menu in Commercial Vehicle.

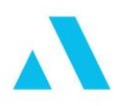

# **Step 3: Confirm renewal quote and print insurer documents via 'Confirm Renewal' option**

Double click on the renewal quote to proceed with accepting the renewal quote, (follow similar process as you would for New Business)

Like the Offer process, this will open a browser with links to your renewal confirmation documents. Save or print these as required.

## Step 4: Raise your premium

The following steps may differ, depending on whether you are using Applied Relay for managing your client or not.

**Applied Relay Commercial Vehicle customers** Post the client payment and / or confirm your renewal premium.

**Applied Commercial Vehicle customers** perform whatever actions you take to confirm the renewal in your Appliedsystem.

# **Step 5: Create your letter pack**

The following steps may differ, depending on whether you are using Applied Relay for managing your client or not.

**Applied Relay Commercial Vehicle customers** The assumption is that Commercial Vehicle integration is enabled. If this is not the case, contact Applied Support Team. Applied Relay will automatically save the insurer documents to the Client Documents tab (associated to that policy). Merge your cover letter or invoice as usual, again risk information can be automatically pulled from the Commercial Vehicle risk screen into your letter.

**Applied Commercial Vehicle customers** In Step 3 above you will have had the opportunity to add your insurer documents to the client (if possible). Create your letter as you currently do.

# Once a renewal has been successfully renewed, the invite will be automatically removed from the renewals screen.

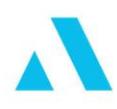

# **Transferring a renewal**

A valid policy awaiting the 'transfer' process will have a renewal status of 'Renewal Offered'.

# Process Step 1: Action button – 'Accept Quote' Step 2: Commercial Vehicle Renewal Risk screen Step 3: Select the alternative insurer quote and print insurer documents via 'Confirm Renewal' option Step 4: Lapse your old premium and raise your new premium Step 5: Create your letter pack

# Step 1: Action button – 'Accept Quote'

Highlight your policy and select Action -> Accept Quote

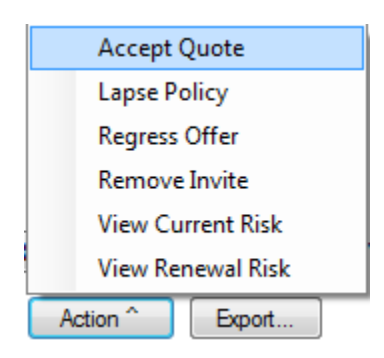

# Step 2: Commercial Vehicle Renewal Risk screen

As per the accept process, you will be first brought to the Commercial Vehicle risk screen where you can make any necessary amendments to the risk using the 'Amend' button on the Renewals menu.

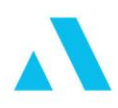

# **Step 3: Select the alternative insurer quote and print insurer documents via 'Confirm Renewal' option**

Similar to the Offer and Accept process, this will allow you to print and save your new business documents.

#### Step 4: Lapse your old premium and raise your new premium

**Applied Relay Commercial Vehicle customers** Lapse your provisional renewal premium by posting a lapse for transfer premium. On the new Applied Relay policy line (automatically created), raise your transfer premium. Finally, post client payment and allocate accordingly.

**Applied Commercial Vehicle customers** Complete the renewal transfer process as usual in your non-Applied Relay.

#### **Step 5: Create your letter pack**

**Applied Relay Commercial Vehicle customers** The assumption is that Commercial Vehicle integration is enabled. If this is not the case, contact Applied Support Team. Applied Relay will automatically save the insurer documents to the Client Documents tab (associated to that policy). Merge your letter or invoice as usual; again risk information can be automatically pulled from the Commercial Vehicle risk screen into your letter.

**Applied Commercial Vehicle customers** In Step 3 above you will have had the opportunity to add your insurer documents to the client (if possible). Create your letter as you currently do.

# Once a renewal has been transferred successfully the holding policy will be Lapsed and the invite will be automatically removed from the renewals screen.

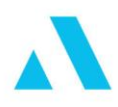

# Lapsing a renewal

A valid policy awaiting the 'lapse' process will have a renewal status of '**Renewal Offered**'.

# Process

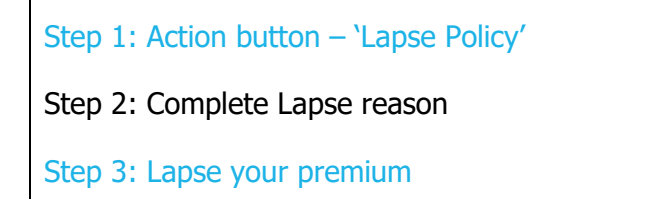

# Step 1: Action button – 'Lapse Policy'

Select the renewal you wish to lapse, and choose the 'Action' button. From the list of actions, select 'Lapse Policy'.

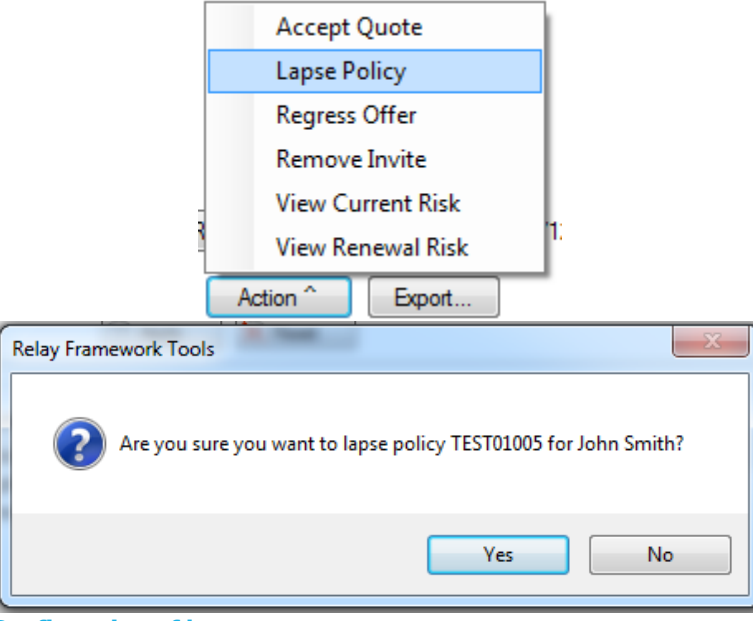

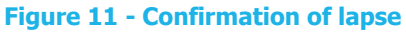

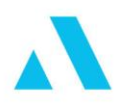

# Step 2: Complete Lapse reason

When you select '**Yes'** to lapse, you will be offered a screen that allows you to capture the reason why this policy is being lapsed.

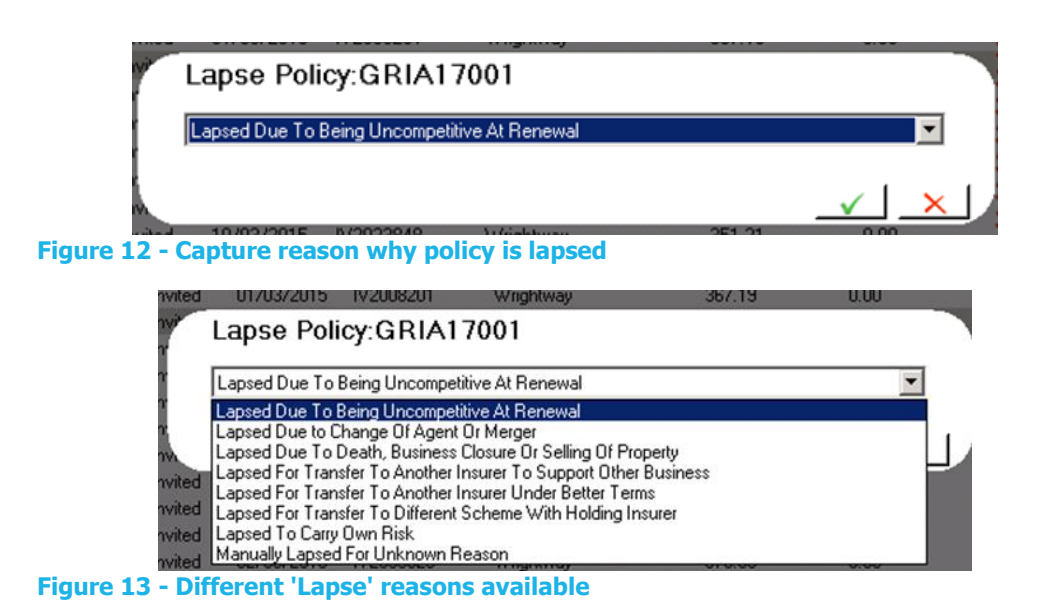

If you click the '*red X'* on this lapse reason screen, the policy will not be lapsed. You must select a reason and then click the green tick to confirm this reason.

# Step 3: Lapse your premium

**Applied Relay Commercial Vehicle customers** Lapse your provisional renewal premium by posting a renewal policy lost premium.

**Applied Commercial Vehicle customers** Complete the Lapse process as usual on your back office/CRM system.

Once a renewal has been lapsed successfully, the invite will be automatically removed from the renewals screen.

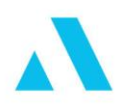

# Amending renewal risk information

When your Commercial Vehicle policy has been matched to a renewal invite, you will notice that the risk screen is mostly greyed out; this is to ensure that you do not make an unintentional change to the risk details while offering out the renewal.

Should you need to make a change from renewal date, you will need to 'Amend' the risk.

This is available on the risk screen (after you have offered the renewal) from the within Commercial Vehicle via the Renewals menu:

| Renewals               |
|------------------------|
| Launch Renewals Wizard |
| Amend                  |

#### 'Renewals' -> 'Amend'

These will make the risk fields editable, and you can make any required changes to the risk and exit/save.

Note that you must offer the renewal before the 'Amend' option will be available.

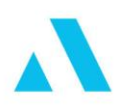

# **Appendix**

# **Enabling & Configuring**

Should any existing Applied Relay Commercial Vehicle customers not have Commercial Vehicle integration enabled, please contact Applied Support Team and we will schedule this for you.

For Applied Relay Commercial Vehicle customers, there is a list of merge codes that can be used to merge in Commercial Vehicle risk information to your existing letter templates. If you do not already have these merge codes, please contact Applied Support Team.

# Tips

# **Expand the screen size**

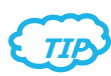

Did you know you can make your Commercial Vehicle screen full size? Just select the square button in the top right corner. This allows you to see more information in your quote results.

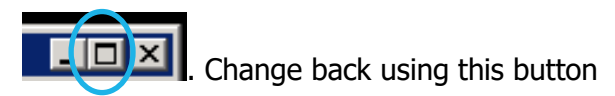

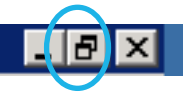

From this:

| Company Name | TP    | TPFT  | Comp 4 |
|--------------|-------|-------|--------|
|              | Refer | Refer | Refer  |
|              | Refer | Refer | Refer  |
|              | Refer | Refer | Refer  |
|              | Refer | Refer | Refer  |
|              | Refer | Refer | Refer  |
|              | Refer | Refer | Refer  |
|              | Refer | Refer | Refer  |

To this:

| Include Se | rvice charge - €50 |       |       | Г     | т     | ransit Cover |
|------------|--------------------|-------|-------|-------|-------|--------------|
| Compa      | ny Name            | TP    | TPFT  | Comp  | Notes | Guid +       |
|            | (1970),            | N/A   | Refer | Refer |       | 12E5BF       |
|            |                    | Refer | Refer | Refer |       | CDD7E:-      |
|            |                    | Refer | Refer | Refer |       | 4COEAE       |
|            |                    | Refer | Refer | Refer |       | 82D561       |
|            |                    | Refer | Refer | Refer |       | 8A0A27       |
| f          |                    | Refer | Refer | Refer |       | SFCCAE       |
| 1          |                    | Refer | Refer | Refer |       | 92654A-      |

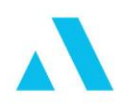

# **Table of figures**

| Figure 1 - Access renewals via Applied Relay      | 4  |
|---------------------------------------------------|----|
| Figure 2 - Access renewals via Commercial Vehicle | 4  |
| Figure 3 - Download renewals screen               | 5  |
| Figure 4 - The renewals screen explained          | 6  |
| Figure 5 - Renewal status available               | 10 |
| Figure 6 - Actions available on the renewal       | 11 |
| Figure 7 - Refresh the renewals screen            | 11 |
| Figure 8 - Accepting the 'Date Difference'        | 13 |
| Figure 9 - Confirm Area of Use Difference         | 17 |
| Figure 10 - Regress an invite                     | 23 |
| Figure 11 - Confirmation of lapse                 | 28 |
| Figure 12 - Capture reason why policy is lapsed   | 29 |
| Figure 13 - Different 'Lapse' reasons available   | 29 |

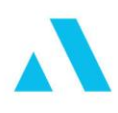

Applied Systems Ireland Unit 26, Block 3, Northwood Court Northwood Business Campus Santry, Dublin 9 D09 P0K5 +353 (0) 1 6623 112

For more information visit appliedsystems.ie

© Copyright 2016 Applied Systems

© Copyright 2014 Applied Systems